## Reseting Your Mutual Trust's Secure Messaging Password

|   | A Par-American Life Insurance Group Stock Company<br>Login |
|---|------------------------------------------------------------|
|   | Log in to read your secure message.                        |
|   | agent@agency.com                                           |
|   | Password                                                   |
| 1 | Forgot Password                                            |
| ' | Continue                                                   |
|   |                                                            |

If you forgot your password, please click on the "Forgot Password" option (above). An e-mail with a reset password link will be sent to the e-mail address (below).

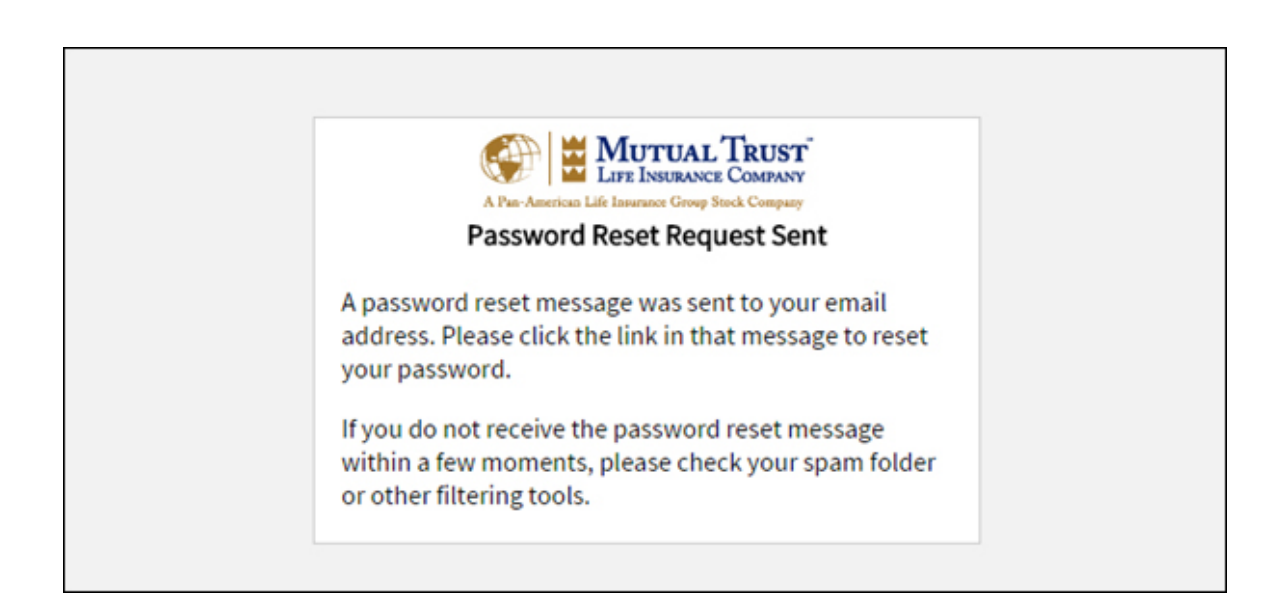

The e-mail will be sent from <u>Proofpoint-pps@mutualtrust.com</u>. Click on the link (see example below) and you will be presented with the "Enter New Password" window where you can change your password. (See examples below.)

This is the URL to reset your password. Please click the following link to reset your password to read a secure message: <u>https://securemail.mutualtrust.com/securereader/activate?</u> <u>token=uYppvVGoDnVQANCpC7FFfW7mMBHXa&brand=49444072&reset=true</u>. Note: This URL will only work once and will expire in 30 minutes.

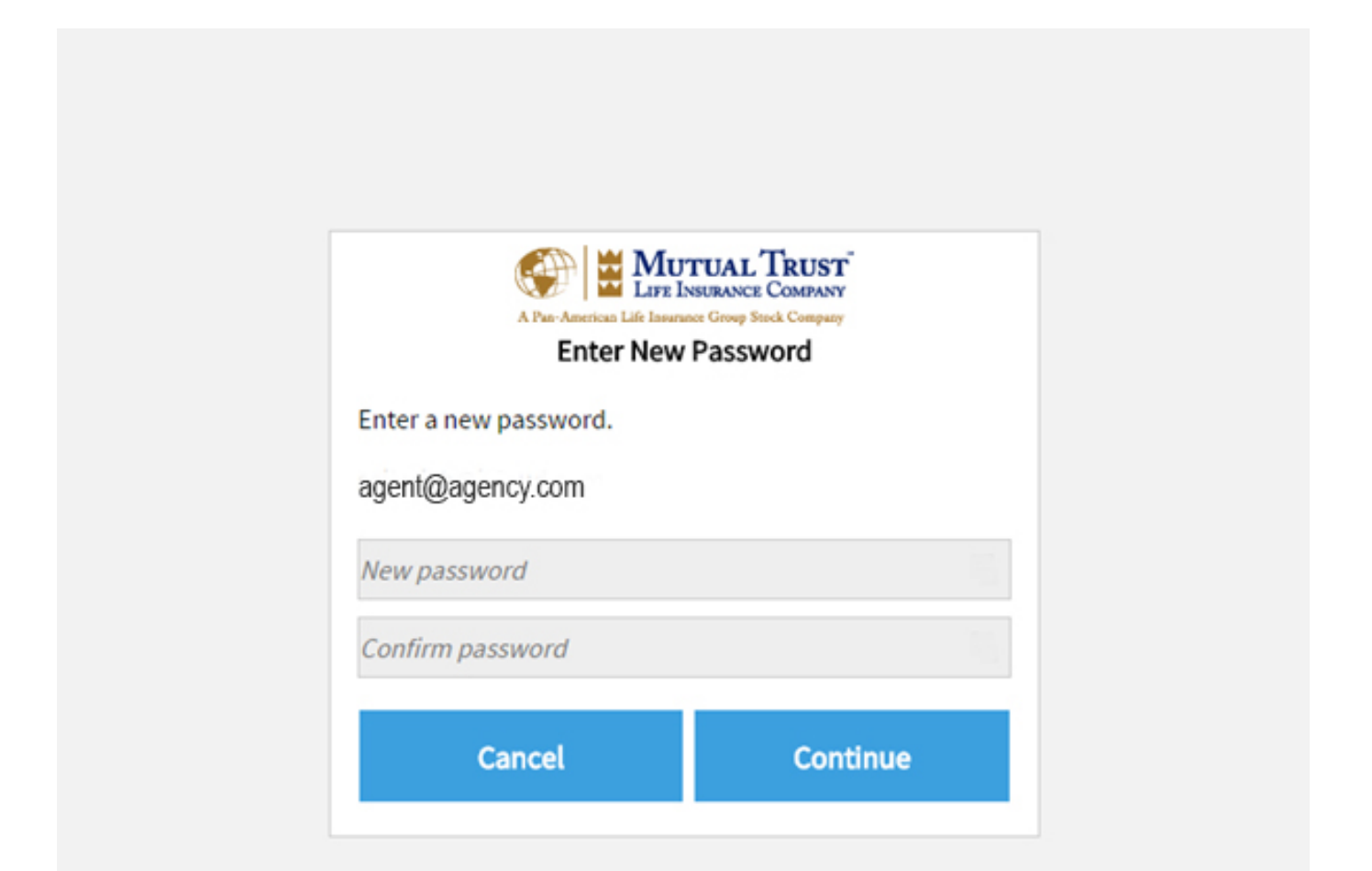

Once you create a new password, you will automatically be forwarded to your message.